# Настройка датчиков на базе радиомодема STS-920

В данной инструкции будет рассмотрен пример выполнения задачи по объединению оборудования, работающего по радиоканалу.

В данном примере объединяется следующее оборудование:

- БРДМ-К
- STS-114
- Несколько датчиков STS-102P
- Ретранслятор STS-931

Предположим, что коды устройств неизвестны, поэтому в данном примере даются инструкции, как их найти.

Схема взаимодействия приведена на следующем рисунке:

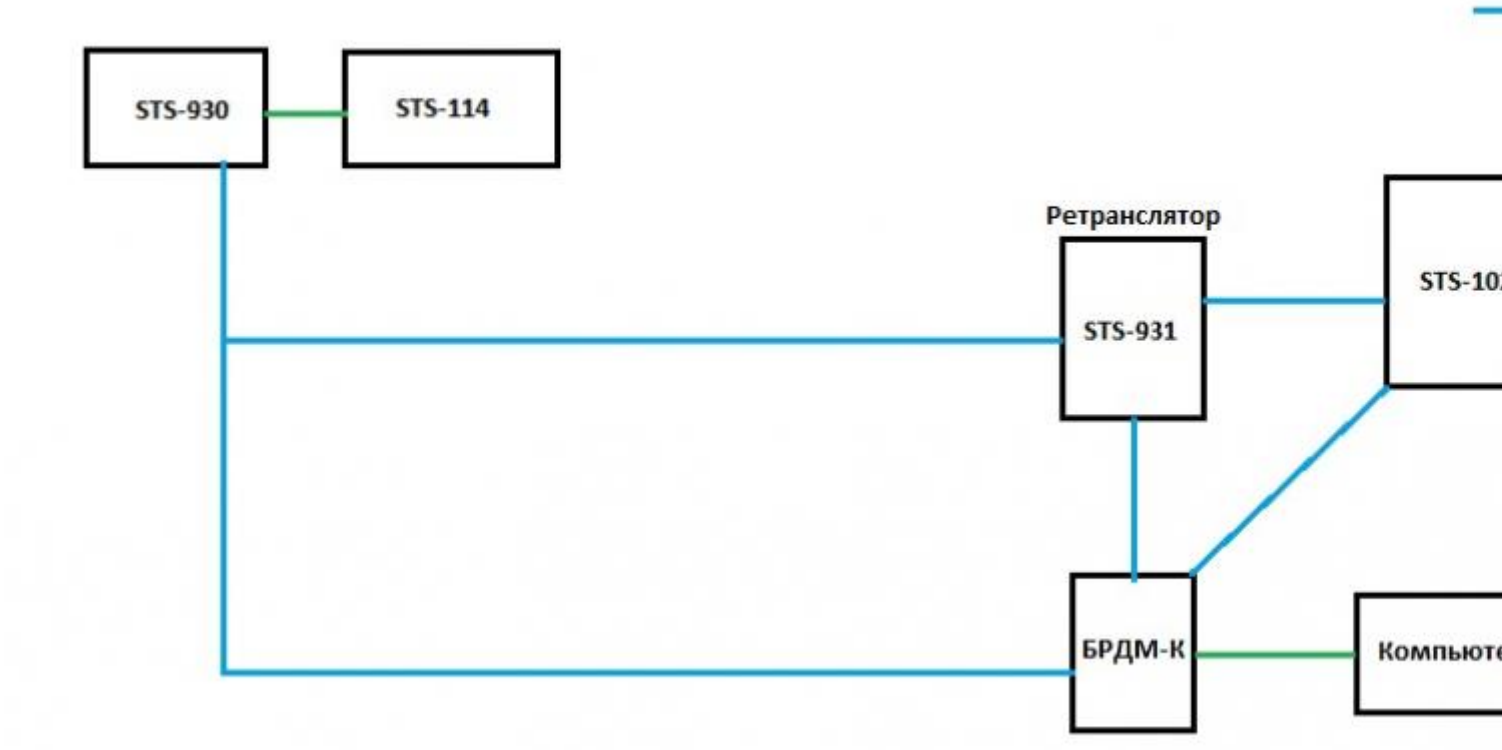

БРДМ-К – это главный радиомодуль, на который сходятся сигналы со всех датчиков и с которого они передаются в ПО Синергет.

STS-930, входящий в комплект STS-114 – это блок с радиомодулем, который и подлежит настройке. STS-930 подключается проводом к управляющему блоку STS-114.

Ретранслятор STS-931 должен перехватывать сигналы с датчиков и передавать их на блок БРДМ-К, если связь с ним напрямую затруднена.

Датчики STS-102P работают в режиме радиокнопки, то есть они просто рассылают сигналы на все базовые станции, им не требуется прописывать каналы взаимодействия друг с другом, в отличие от STS-114.

В целом, взаимодействие оборудования друг с другом отображено на схеме выше.

#### И так, для выполнения поставленной задачи требуется:

- Подключиться к БРДМ-К и настроить его радиомодем, создать связь между БРДМ-К и STS-114 (его блоком STS-930), создать связь между БРДМ-К и ретранслятором STS-931.
- Подключиться к STS-931, настроить его модем и создать связь между STS-931 и БРДМ-К, создать связь между STS-931 и STS-114 (его блоком STS-930).
- Подключиться к STS-930 (блок STS-114), настроить его модем и создать связь между STS-930 и БРДМ-К, создать связь между STS-930 и ретранслятором STS-931.

Для этих шагов потребуется программа Hercules, которую можно скачать по ссылке:

https://cloud.stilsoft.ru/f/b9e264c0710843d39bbb/?dl=1

• Подключиться к датчикам STS-102P конфигуратором и настроить их.

Конфигуратор STS-102Р можно скачать по ссылке:

https://cloud.stilsoft.ru/f/2c4d453aa7e14c9bb61b/?dl=1

Физически подключение к STS-930/931, STS-102Р производится настроечным шнуром, который подключается к USB-разъему и в операционной системе определяется как Com-порт. Аналогично подключение производится к БРДМ-К, только через встроенный шнур.

Если в комплекте не БРДМ-К, а БРДМ, то он подключается внутри блока к STS-

406, а не через com-порт. В этой инструкции будет рассмотрено подключение к STS-930 через STS-406.

# Настройка БРДМ-К: проверка и присвоение физического и логического адресов

Определите, какой номер СОМ-порта задала система для БРДМ-К. Для этого зайдите в диспетчер устройств: номер отображается в пункте «Порты».

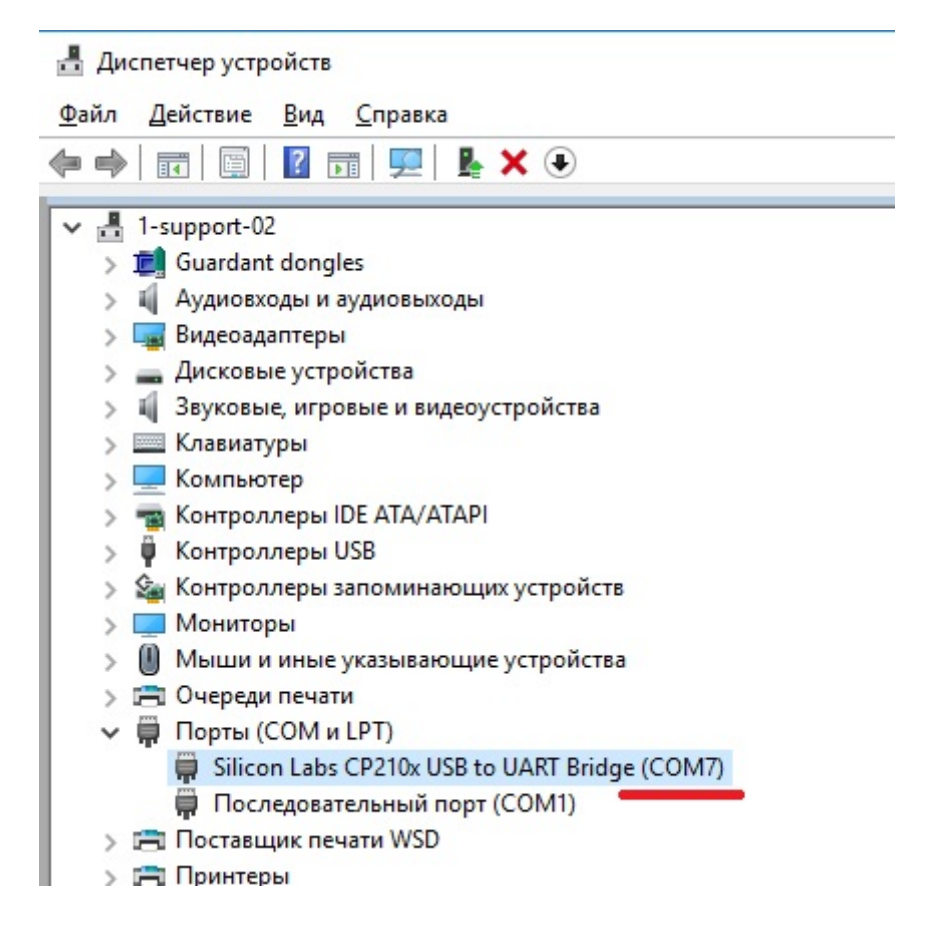

В рассматриваемом примере это «СОМ7».

Запустите программу Hercules и перейдите на вкладку «Serial». Введите номер COM-порта, установите скорость «4800» и нажмите «Open».

| Second Sector will the second second |       | •     |
|----------------------------------------------------------------------------------------------------|-------|-------|
| UDP Setup Serial TCP Client TCP Server UDP Test Mode Abo                                                                                                    | ut    |       |
| Received/Sent data                                                                                                    |       |       |
| Modem lines<br>© CD © RI © DSR © CTS                                                                                                    | 🗖 DTR | E BTS |
| Send                                                                                                    | E HEX | Send  |
|                                                                                                    | □ HEX | Send  |
|                                                                                                    | 🗖 HEX | Send  |

В окне должна появиться строка, подтверждающая, что порт открыт. Если эта строка не появилась, значит подключиться не удалось. Перед повторной попыткой подключения убедитесь, что драйвер на эмулятор СОМ-порта установлен и Вы выбрали правильные параметры.

Кликните правой кнопкой по окну «Received/Sent data», выберите в контекстном меню «Special Chars» – «Text Mode».

| 😽 Hercules SETUP uti | ility b      | y HW-group.com                            | +            |   |
|----------------------|--------------|-------------------------------------------|--------------|---|
| UDP Setup Serial TC  | CP Clie      | ent   TCP Server   UDP   Test Mode   Abou | t]           |   |
| Received/Sent data   |              |                                           |              |   |
| Serial port COM      | 7 0]         | pened                                     |              |   |
|                      |              | HEX Enable                                |              |   |
|                      | ~            | CR/LF Enable                              |              |   |
|                      |              | Local Echo                                |              |   |
|                      | $\checkmark$ | Delete EOL                                |              |   |
|                      | ~            | NVT Enable                                |              |   |
|                      |              | Special Chars                             | >            |   |
|                      |              | Transmit EOL                              | >            |   |
|                      | ~            | Word-Wrap Enable                          |              |   |
|                      |              | Log to File                               | >            |   |
| Modem lines          |              | Send File                                 | >            |   |
|                      |              | Hide Recieved Data                        | Ctrl+H       |   |
| Send                 |              | Copy to Clipboard                         | Ctrl+C       |   |
| 1                    |              | Send Clipboard As Text (max. 1024 Bytes)  | Ctrl+V       |   |
|                      |              | Clear Window                              |              |   |
|                      | _            |                                           | 🗖 HEX 🔄 Send | F |

Теперь можно вводить команды напрямую в окне «Received/Sent data».

Введите команду:

num

Нажмите «Enter».

В окне «Received/Sent data» должен отобразиться ответ.

| SETUP utility by HW-group.com                                                                                            |       | •    |
|----------------------------------------------------------------------------------------------------|-------|------|
| UDP Setup Serial TCP Client TCP Server UDP Test Mode Abo                                                                 | out   |      |
| Heceived/Sent data                                                                                                    |       |      |
| Serial port COM7 opened<br>num                                                                                           |       |      |
| PhNum=0x3d Физический номер БРДМ-К   1 - 0xa64 Какое-то устройство уже привязано   64 - 0x3d Логический номер БРДМ-К   > |       |      |
|                                                                                                    |       |      |
|                                                                                                    |       |      |
| Modem lines                                                                                                    |       |      |
| OCD ORIO DSR OCTS                                                                                                    | DTR   |      |
| Send                                                                                                    |       |      |
|                                                                                                    | E HEX | Send |
|                                                                                                    | HEX   | Send |
|                                                                                                    | E HEX | Send |

В рассматриваемом примере отобразился следующий ответ:

«PhNum=0x3d» – это физический адрес этого устройства в шестнадцатеричном формате.

«1 - 0ха64» – к данному устройству оказалось уже привязано какое-то устройство с логическим адресом «1» и физическим адресом «0ха64».

У каждого устройства должен быть как физический адрес, так и логический. Физический адрес может быть от 0 до 65000 в десятичном формате. Логические адреса могут быть от 0 до 64. Важно: главному модему всегда нужно задавать 64-й логический адрес.

«64 - 0x3d» – логическому адресу «64» соответствует физический адрес «0x3d». Если сравнить его с «PhNum=0x3d», то становится понятно, что это и есть наше устройство и ему уже задан правильный логический адрес «64».

Если логический адрес для главного модема задан неверно, необходимо задать 64-й логический адрес для данного устройства.

Для этого введите команду:

set X Z

где X – логический номер, а Z – физический номер (в десятичном формате).

Однако предыдущей командой получен физический номер в шестнадцатиричном формате, а он должен быть в десятичном. В рассматриваемом примере получено «PhNum=0x3d», где часть после «x», а именно «3d» – это физический адрес.

Откройте калькулятор Windows, переведите его в режим «Программист». Переключите систему счисления на НЕХ и введите «3d». Физический адрес в десятичном формате отобразится напротив DEC – в рассматриваемом примере это число «61».

| Калькулят        | op       | ++    | '— [    | - ×       |
|------------------|----------|-------|---------|-----------|
| ≡ ⊓ <sub>l</sub> | оограм   | мист  |         |           |
|                  |          |       |         | 20        |
|                  |          |       |         | 30        |
| HEX 31           | D        |       |         |           |
| DEC 6            | 1        |       |         |           |
| OCT 75           | 5        |       |         |           |
| BIN 00           | 011 1101 |       |         |           |
| Щ.               |          | QWORD | MS      | М~        |
| :Д≻ Поби         | товые 🗸  | Сдвиг | битов 🗸 |           |
| А                | <<       | >>    | CE      | $\otimes$ |
| В                | (        | )     | %       | ÷         |
| с                | 7        | 8     | 9       | ×         |
| D                | 4        | 5     | 6       | -         |
| E                | 1        | 2     | 3       | +         |
| F                | +/_      | 0     |         | =         |

Есть еще один способ получить физический адрес текущего устройства в десятичном формате: для этого введите команду «*num*» с неправильным адресом. Например, «*num* 1».

После этого отобразится ответ, сообщающий правильный адрес в десятичном формате.

| SETUP utility by HW-group.com                            |       | •     |
|----------------------------------------------------------|-------|-------|
| UDP Setup Serial TCP Client TCP Server UDP Test Mode Abo | out   |       |
| Received/Sent data                                       | 12    |       |
| Serial port COM7 opened<br>num                           |       |       |
| PhNum=0x3d<br>1 - 0xa64<br>64 - 0x3d                     |       |       |
| >num 1                                                   |       |       |
| Err: PH_NUM=61                                           |       |       |
| >                                                        |       |       |
|                                                          |       |       |
|                                                          |       |       |
|                                                          |       |       |
|                                                          |       |       |
| CD OR DSR CTS                                            | 🗖 DTR | E BTS |
| Send                                                     |       |       |
|                                                          | 🔲 HEX | Send  |
|                                                          | 🔲 HEX | Send  |
|                                                          | HEX   | Send  |

Этим способом получен тот же адрес - «61».

Для того, чтобы задать физическому адресу «61» логический адрес «64», введите команду:

set 64 61

Отобразилась надпись «OK. Reset...»

Введите команду «*num*» и убедитесь в том, что данному физическому адресу присвоен логический адрес «64».

| Second Sector will by HW-group.com                       |       | +     |
|----------------------------------------------------------|-------|-------|
| UDP Setup Serial TCP Client TCP Server UDP Test Mode Abo | ut    |       |
| Received/Sent data                                       |       |       |
| PhNum=0x3d                                               |       |       |
| 1 - 0xa64                                                |       |       |
| 64 - 0x3d                                                |       |       |
| >num 1                                                   |       |       |
| Err: PH_NUM=61                                           |       |       |
| >set 64 61                                               |       |       |
| Ok. Reset                                                |       |       |
| num                                                      |       |       |
| Dist                                                     |       |       |
| PnNum=0x3a                                               |       |       |
| 64 - 0x3d                                                |       |       |
|                                                          |       |       |
| >                                                        |       |       |
| Modem lines                                              |       |       |
| 🔘 CD 🔘 RI 🔘 DSR 🔘 CTS                                    | 🗖 DTR | E BTS |
| Cand                                                     |       |       |
|                                                          |       | о I   |
|                                                          | HEX   | Send  |
|                                                          | □ HEX | Send  |
|                                                          | ☐ HEX | Send  |
|                                                          | -     |       |

### Настройка БРДМ-К: присвоение номера канала

После того, как устройству задан физический и логический номер, требуется определить, на каком номере канала он будет работать. Значения могут быть от

-12 до +12. Номер канала необходимо задать всем устройствам одинаковый, иначе они не смогут связываться друг с другом.

Для проверки текущего номера канала введите команду «chn».

| SETUP utility by HW-group.com                              | ++   |
|------------------------------------------------------------|------|
| UDP Setup Serial TCP Client TCP Server UDP Test Mode About |      |
| Received/Sent data                                         |      |
| >num l                                                     |      |
| Err: PH_NUM=61                                             |      |
| >set 64 61                                                 |      |
| Ok. Reset<br>num                                           |      |
| PhNum=0x3d<br>1 - 0xa64<br>64 - 0x3d                       |      |
| >chn                                                       |      |
| Chn=8                                                      |      |
| >                                                          |      |
| Modem lines                                                | 🗖 RT |
| Send                                                       |      |
| HEX                                                        | Send |
| HEX                                                        | Send |
| HEX                                                        | Send |
|                                                            |      |

Отобразится текущий канал, в данном примере это «8».

В данном примере сменим канал на «0» (это не обязательно, приводится для пояснения, как сменить канал).

Команда для смены:

chn новый\_номер\_канала

Введите:

chn 0

Для того, чтобы убедиться в смене канала, введите команду «chn» снова.

| Second Sector will the second second |       | •    |
|----------------------------------------------------------------------------------------------------|-------|------|
| UDP Setup Serial TCP Client TCP Server UDP Test Mode Abo                                                                                                    | ut    |      |
| Received/Sent data                                                                                                    |       |      |
| PhNum=0x3d                                                                                                    |       |      |
| 1 - 0xa64                                                                                                    |       |      |
| 64 - 0x3d                                                                                                    |       |      |
|                                                                                                    |       |      |
| >chn                                                                                                    |       |      |
|                                                                                                    |       |      |
| Chn=8                                                                                                    |       |      |
|                                                                                                    |       |      |
| >chn 8                                                                                                    |       |      |
|                                                                                                    |       |      |
| ok. Reset                                                                                                    |       |      |
|                                                                                                    |       |      |
| Ok Reset                                                                                                    |       |      |
| chn                                                                                                    |       |      |
|                                                                                                    |       |      |
| Chn=0                                                                                                    |       |      |
|                                                                                                    |       |      |
| >                                                                                                    |       |      |
| r<br>I Modem lines                                                                                                    |       |      |
|                                                                                                    |       | E BT |
|                                                                                                    |       |      |
| Send                                                                                                    |       |      |
|                                                                                                    | T HEX | Send |
|                                                                                                    |       |      |
|                                                                                                    | ☐ HEX | Send |
|                                                                                                    |       |      |
|                                                                                                    | HEX   | Send |
|                                                                                                    | 1     |      |

Далее требуется подключиться к остальным приборам, настроить им адреса и задать канал. Текущее окно программы Hercules закрывать не надо, оно еще понадобится.

#### Настройка адресов и канала для STS-930

Запустите еще одну копию программы Hercules. Так как STS-930 подключен через STS-406, подключаться к нему в Hercules следует немного иначе. Перейдите на вкладку «UDP», введите IP адрес STS-406 и его порт (если на шине порт не менялся, то по умолчанию 5001) и нажмите «Listen». В окне должно отобразиться следующее:

| Service Servers of the service of the service of th |       | ++       |
|----------------------------------------------------------------------------------------------------|-------|----------|
| UDP Setup Serial TCP Client TCP Server UDP Test Mode Abo                                                                                                    | iut   |          |
| Received data                                                                                                    |       |          |
| UDP socket created                                                                                                    |       | Module   |
|                                                                                                    |       | 172.16   |
|                                                                                                    |       | Locale   |
|                                                                                                    |       | 4023     |
|                                                                                                    |       | 14020    |
|                                                                                                    |       |          |
|                                                                                                    |       | Server   |
|                                                                                                    |       | S 🗆      |
| Sent data                                                                                                    |       | 🗖 B      |
| num                                                                                                    |       | БВ       |
|                                                                                                    |       |          |
|                                                                                                    |       |          |
|                                                                                                    |       |          |
|                                                                                                    |       | File nar |
|                                                                                                    |       | No file  |
|                                                                                                    |       |          |
|                                                                                                    |       | Lo       |
|                                                                                                    |       |          |
| Send                                                                                                    |       |          |
| num                                                                                                    | □ HEX | Send     |
|                                                                                                    | T HEX | Send     |
|                                                                                                    |       |          |
|                                                                                                    | □ HEX | Send     |
|                                                                                                    |       |          |

Далее вводить команды следует в поле «Sent data».

Проверьте командами «*num*» и «*num* 1» текущий адрес и параметры, которые уже прописаны:

| Service Setup and the set of the set of |       | · ++                                         |
|----------------------------------------------------------------------------------------------------|-------|----------------------------------------------|
| UDP Setup Serial TCP Client TCP Server UDP Test Mode Abo                                                                                                    | out   |                                              |
| Received data<br>UDP socket created<br>num<br>PhNum=0xlcef<br>1 - 0xlcef<br>64 - 0x3d                                                                                                    |       | UDP -<br>Module<br>172.16<br>Local p<br>4023 |
| >num 1<br>Err: PH_NUM=7407                                                                                                    |       | Server                                       |
| Sent data                                                                                                    |       |                                              |
| num                                                                                                    |       |                                              |
| num 1                                                                                                    |       | UDP E<br>File nar<br>No file                 |
|                                                                                                    |       |                                              |
| Send                                                                                                    |       |                                              |
| num                                                                                                    | HEX   | Send                                         |
|                                                                                                    |       | Send                                         |
|                                                                                                    | ☐ HEX | Send                                         |
|                                                                                                    |       |                                              |

Отобразился физический номер «7407» с логическим номером «1». В принципе,

можно оставить и так. Также отобразился уже добавленный 64-й логический адрес с физическим номером «0x3d», который и относится к БРДМ-К. Следующая команда приводится для случаев, если что-то необходимо изменить.

Для присвоения физического номера «7407», а логического «1» введите команду:

set 1 7407

| Second Sector and the second second s |       |          |
|----------------------------------------------------------------------------------------------------|-------|----------|
| UDP Setup Serial TCP Client TCP Server UDP Test Mode About                                                                                                    | .it   |          |
| Received data                                                                                                    |       |          |
| 1 - 0xlcef                                                                                                    | ~     |          |
| 64 - 0x3d                                                                                                    |       | Module   |
|                                                                                                    |       | 172.16   |
| >set 1 7407                                                                                                    |       | Locals   |
| Ok. Reset                                                                                                    |       | 4022     |
| num                                                                                                    |       | 4023     |
| PhNum=0xlcef                                                                                                    |       |          |
| 1 - Oxlcef                                                                                                    |       | – Server |
| 64 - 0x3d                                                                                                    | U .   |          |
|                                                                                                    |       |          |
| isent data                                                                                                    |       | 🗖 🗖 B    |
| num                                                                                                    |       | БВ       |
| set 1 /40/                                                                                                    |       |          |
| num                                                                                                    |       |          |
|                                                                                                    |       |          |
|                                                                                                    |       |          |
|                                                                                                    |       | File nar |
|                                                                                                    |       | No file  |
|                                                                                                    |       |          |
|                                                                                                    |       | Lo       |
|                                                                                                    |       |          |
| Send                                                                                                    |       |          |
|                                                                                                    |       | Sand     |
| Ind                                                                                                    |       | Jenu     |
|                                                                                                    | T HEX | Send     |
|                                                                                                    |       | oona     |
|                                                                                                    | HEX   | Send     |
|                                                                                                    |       |          |

Чтобы задать 0-й номер канала для STS-930 без предварительной проверки, введите команду для смены канала:

#### chn 0

| Second Second Se |       |          |
|----------------------------------------------------------------------------------------------------|-------|----------|
| UDP Setup Serial TCP Client TCP Server UDP Test Mode Abo                                                                                                    | ut    |          |
| Received data                                                                                                    |       |          |
| 1 - 0xlcef                                                                                                    | ^     | Module   |
| 64 - 0x3d                                                                                                    |       | 172.16   |
| >chn 0                                                                                                    |       |          |
| Ok. Reset                                                                                                    |       | Local p  |
| chn                                                                                                    |       | 4023     |
| Chn=0                                                                                                    |       |          |
|                                                                                                    |       | - Server |
|                                                                                                    | ¥     | □ S      |
| Sent data                                                                                                    |       |          |
| num                                                                                                    |       |          |
| set 1 7407                                                                                                    |       | 🗆 🗖 R    |
| num                                                                                                    |       |          |
| chn 0                                                                                                    |       |          |
| chn                                                                                                    |       | UDPC     |
|                                                                                                    |       | File nar |
|                                                                                                    |       | No file  |
|                                                                                                    |       |          |
|                                                                                                    |       | Lo       |
|                                                                                                    |       |          |
| Send                                                                                                    |       |          |
| nu                                                                                                    | 🗖 HEX | Send     |
|                                                                                                    |       |          |
|                                                                                                    | HEX   | Send     |
|                                                                                                    | T HEX | Send     |
| 1                                                                                                    |       |          |

## Присвоение адреса и канала ретранслятору STS-931

К ретранслятору следует подключаться так же, как к БРДМ-К, через вкладку

«Serial». Чтобы заново не заходить в программу Hercules для других устройств, можно текущее окно оставить открытым, а для ретранслятора запустить новое окно Hercules.

Допустим, для STS-931 будет логический адрес «2», а его физический адрес уже выяснен командой «*num 1*» («7409»).

Чтобы задать соответствие номеров, введите:

set 2 7409

Чтобы задать нулевой канал, введите:

chn 0

И так, оборудование имеет следующие физические и логические номера:

| Прибор  | Физический номер | Логический номер | Канал |
|---------|------------------|------------------|-------|
| БРДМ-К  | 61               | 64               | 0     |
| STS-930 | 7407             | 1                | 0     |
| STS-931 | 7409             | 2                | 0     |

Датчики STS-102P настраиваются иначе, в данной инструкции об этом будет приведен отдельный пункт.

Следующий шаг – настройка связей между этими приборами.

#### Настройка связей между приборами

На всех трех устройствах должны быть одинаковые связи, чтобы они могли работать друг с другом, поэтому для всех этих устройств должен использоваться один и тот же набор команд, описанный ниже.

Для сообщения модемам всех соответствий между физическими и логическими номерами устройств следует воспользоваться командой «set» (о которой писали выше). Для данного прибора необходимо выполнить следующие команды:

set 64 61 set 1 7407 set 2 7409

Связи между модемами следует задавать с помощью команды:

pwr X Y Z

где Х – логический адрес первого прибора, Ү – логический адрес второго

прибора, Z – мощность сигнала (может варьироваться от 1 до 4)

То есть для данного примера необходимо выполнить следующие команды, чтобы связать все три прибора между собой:

*pwr 64 1 4 –* связь БРДМ с STS-930

*pwr 64 2 4 –* связь БРДМ с STS-931

*pwr* 1 2 4 – связь STS-930 с STS-931

Для проверки введите команду «num» и убедитесь, что все записалось.

| Second Sector HW-group.com                               |                                                                                                    | ·++   |
|----------------------------------------------------------|----------------------------------------------------------------------------------------------------|-------|
| UDP Setup Serial TCP Client TCP Server UDP Test Mode Abo | ut                                                                                                    |       |
| Received/Sent data                                       |                                                                                                    |       |
| set 64 61                                                |                                                                                                    |       |
| Ok. Reset                                                |                                                                                                    |       |
| set 1 /40/                                               |                                                                                                    |       |
| Ok                                                       |                                                                                                    |       |
| >set 2 7409                                              |                                                                                                    |       |
| Ok                                                       |                                                                                                    |       |
| >pwr 64 l 4                                              |                                                                                                    |       |
| Ok. Reset                                                |                                                                                                    |       |
| pwr 64 2 4                                               |                                                                                                    |       |
| Ok. Reset                                                |                                                                                                    |       |
| pwr 1 2 4                                                |                                                                                                    |       |
| Ok. Reset                                                |                                                                                                    |       |
| num                                                      |                                                                                                    |       |
| PhNum=0x3d                                               |                                                                                                    |       |
| 1 - Oxlcef                                               |                                                                                                    |       |
| 64 - 0x3d                                                |                                                                                                    |       |
|                                                          |                                                                                                    |       |
| r Modem lines                                            |                                                                                                    |       |
| 🔘 CD 🔘 RI 🔘 DSR 🔘 CTS                                    | 🗖 DTR                                                                                                    | E RTS |
| Send                                                     |                                                                                                    | _     |
|                                                          | ☐ HEX                                                                                                    | Send  |
|                                                          | □ HEX                                                                                                    | Send  |
|                                                          | 1999 - State State |       |

HEX Send

Таким образом, для всех трех приборов в окне должны отобразиться строчки, выделенные прямоугольником.

Чтобы убедиться, что пары связей сформировались, введите команду:

tbl

Для всех приборов должен быть одинаковый ответ:

| Hercules SETUP utility by HW-group.com                   |       |            |
|----------------------------------------------------------|-------|------------|
| UDP Setup Serial TCP Client TCP Server UDP Test Mode Abo | ut    |            |
| Received data                                            |       |            |
| PhNum=0x1cef                                             | ~     |            |
| 1 - 0xlcef                                               |       | Module     |
| 2 - 0 x lcfl                                             |       | 172.16     |
| 64 - 0x3d                                                |       | 1          |
|                                                          |       | Localp     |
| >tbl                                                     |       | 4023       |
| Tbl                                                      |       |            |
| [01,02]-4 [01,64]-4 [02,64]-4                            |       | Server     |
| >                                                        | ~     | <b>⊓</b> s |
| ,<br>Sent data                                           |       |            |
| set 64 61                                                |       |            |
| set 1 7407                                               |       | 🗆 🗖 R      |
| set 2 7409                                               |       |            |
| pwr 64 1 4                                               |       |            |
| pwr 64 2 4                                               |       |            |
| pwr 1 2 4                                                |       | File nar   |
| num                                                      |       | No file    |
| tbl                                                      |       | 110 110    |
|                                                          |       | Lo         |
|                                                          |       |            |
|                                                          |       |            |
| Send                                                     |       |            |
| nu                                                       | 🔲 HEX | Send       |
|                                                          |       | _          |
|                                                          | I HEX | Send       |
|                                                          | T HEX | Send       |
|                                                          |       | oona       |

### Проверка работы связи между двумя приборами

Чтобы проверить, проходят ли команды между парами модемов следует послать какое-нибудь сообщение от одного прибора к другому.

Откройте два окна программы Hercules, подключенные к проверяемым приборам.

Проверка обмена проводится с помощью команды:

snd X Y

где X – логический номер модема, которому отправляем сообщение, а Y – текст сообщения.

Например, для проверки обмена между БРДМ-К и STS-930 отправьте с STS-930 на 64-й модем (БРДМ-К) текст «privet»:

snd 64 privet

А с БРДМ-К отправьте на 1-й номер (STS-930) текст «i\_tebe\_privet»:

snd 1 i\_tebe\_privet

В результате в программе Hercules должны отобразиться полученные данные:

| SHercules SETUP utility by HW-group.com 6PAM-K             | - 🗆 🗙                                      | STS-9                                          |
|------------------------------------------------------------|--------------------------------------------|------------------------------------------------|
| UDP Setup Serial TCP Client TCP Server UDP Test Mode About |                                            | UDP Setup Serial TCP Client TCP Server UDP Tes |
| Received/Sent data                                         | - Calif                                    | Received data                                  |
| [0] From [1] 'privet'                                      | COM7                                       | and 64 privet<br>Ok                            |
| Ok                                                         |                                            | >[0] From [64] 'i_tebe_privet                  |
| ×                                                          | Data size                                  |                                                |
|                                                            | Party                                      |                                                |
|                                                            | none 💌                                     | Sent data                                      |
|                                                            | OFF -                                      | and 64 privet                                  |
|                                                            | Free *                                     |                                                |
|                                                            | ¥ Close                                    |                                                |
|                                                            | HWgFW update                               |                                                |
|                                                            |                                            |                                                |
| Modem lines                                                |                                            |                                                |
| Send                                                       | ]                                          | Send                                           |
| THEX Send                                                  | HWgroup                                    | nu                                             |
| F HEX Send                                                 | www.HW-group.com<br>Hercales SETUP stility |                                                |
| F HEX Send                                                 | Version 3.2.5                              |                                                |

#### Настройка датчиков STS-102P

В текущих версиях датчиков нельзя отправлять команды напрямую через Hercules, для них создан отдельный конфигуратор (ссылка на него приведена в начале данной инструкции).

Подключитесь к датчику.

Вверху справа указан физический номер датчика сразу в десятичном формате.

Необходимо выставить параметр «Рабочий канал» – «О» (для рассматриваемого случая). Остальные параметры следует выставить как на скриншоте ниже. На этом настройка датчиков завершена, их не требуется прописывать в БРДМ-К или где-либо еще.

| 🔳 Конфигуратор STS-102. Версия 1.2     |          |   |
|----------------------------------------|----------|---|
| Управление                             |          |   |
| COM4 Stop                              |          |   |
| Модем Датчик                           |          |   |
| Рабочий канал                          | 0        |   |
| Период передачи модема (мсек)          | 30       |   |
| Период измерения параметров t, u (мин) | 10       |   |
| Период посылки извещений (мин)         | 2        |   |
| Период измерения pir-датчика (мсек)    | 100      |   |
| Период ДК (мин)                        | 0        |   |
| Задержка при включении (сек)           | 10       |   |
| Задержка между передачами (мсек)       | 30       |   |
| Пауза по тревоге (сек)                 | 8        |   |
| Количество посылок по тревоге          | 6        | 1 |
| Мощность передачи                      | 3        |   |
| Питание (100 мВ)                       | 36       | - |
| Порог сработки по питанию (100 мВ)     | 28       |   |
| Температура                            | 24       |   |
| Режим работы индикации тревоги         | Включено |   |
|                                        |          |   |

На этом настройка завершена. Можно настраивать в Синергете.